行政院環境保護署環境保護人員訓練所

「環境希望工程青年領航營」線上報名流程

- ▶ 報名步驟:
- 一、登入報名網址:https:/record.epa.gov.tw/,將游標指向「環保專業訓練」, 進入「開班資訊」。
- 二、正確選定本案訓練之「班別名稱」、「期別」後,點選「薦送報名」。 鍵入班期密碼:T116610701
- 三、依線上報名應填資料表,鍵入報名人員資料。
- 四、按儲存,確認成功與否。
- 五、重複二至四步驟,辦理另一筆報名作業。
- 六、如欲查詢報名是否已受理(尚未核定),請將游標指向「環保專業訓練」, 再點選「報名狀況查詢」→ 鍵入身分證字號→ 查詢送出。
- ▶ 備註:
- 一、登錄「學員分類」請點選「事業(企業)機構、團體或個人」,直接於「單位 名稱」欄輸入學校及科系名稱。
- 二、登入報名資料時,標示\*欄位,為必填欄位,請務必鍵入資料。

三、電子信箱及聯絡電話請務必填寫正確,俾便調訓及通知上課。

個資說明:

- 一、本訓練所辦理線上報名作業,為「教育或訓練行政」、「統計研究分析」之目的蒐集您的下列個人資料,供訓練業務 聯繫與運用、參訓記錄建立、統計分析及登錄、上傳公務人員學習時數、製發受訓成績證明之用。
- 二、 訓練班別若有戶外觀摩課程,本所基於辦理保險之目的,蒐集您的姓名、身分證字號及出生年月日等資料,供保險公司辦理保險。
- 三、您得就個人資料依個資法第3條行使下列當事人權利:1、查詢或請求閱覽;2、請求製給複製本;3、請求補充或更 正;4、請求停止蒐集、處理或利用;5、請求刪除。

| *身分證號:      |                              | *姓名:   |    |
|-------------|------------------------------|--------|----|
| *性別:        | ◉男○女                         | *出生日期: |    |
| *學員分類:      | Ο環保機關 ◉ 政府機關 ○事業(企業)機構、團體或個人 |        |    |
| *公務機關代號:    | 查詢機關代號                       |        |    |
| *單位名稱:      |                              |        |    |
| *單位地址:      |                              | *郵遞區號: |    |
| *職稱:        |                              |        |    |
| 電話(公):      |                              | 電話(私): |    |
| 行動電話:       |                              | 傳真機:   |    |
| *電子信箱:      |                              | *最高學歷: | 大學 |
| *電子報:       | 由環訓所發送環境教育及訓練電子月刊 ●訂閱〇不訂閱    |        |    |
| *通訊地址:      |                              | *郵遞區號: |    |
| 交通、住宿及飲食習慣: | □中壢火車站 □桃園高鐵站 □住宿 □素食        |        |    |

## 備註:\*為必填欄位;聯絡電話,請至少填一項。

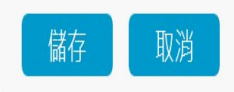